# BAB V

# IMPLEMENTASI DAN PENGUJIAN SISTEM

#### **1.1 IMPLEMENTASI SISTEM**

Setelah penulis melakukan tahap perancangan selanjutnya yang dilakukan adalah tahap implementasi. Implementasi yang dimaksud adalah proses menterjemahkan rancangan menjadi sebuah program aplikasi. Adapun hasil implementasinya adalah sebagai berikut :

#### 5.1.1 Implementasi Tampilan Output

Implementasi tampilan *output* merupakan tampilan dari keluaran pada sistem informasi akademik yang telah dirancang. Berikut adalah tampilan output dari sistem yang telah dirancang :

# 1. Halaman Data Siswa

Halaman data siswa merupakan halaman yang digunakan admin untuk mengelola data siswa seperti menambah, mengedit dan menghapus data siswa. Gambar 5.1 merupakan hasil implementasi dari rancangan pada gambar 4.36.

| SMP N          | ві |        | MIN        |           |                            |         |                              |               |                                                                                       |                   |                    |                 |
|----------------|----|--------|------------|-----------|----------------------------|---------|------------------------------|---------------|---------------------------------------------------------------------------------------|-------------------|--------------------|-----------------|
| <b>62</b> 00 ( | S  | Siswa  |            |           |                            |         |                              |               |                                                                                       |                   |                    | Tambah          |
|                |    |        |            |           |                            |         |                              |               |                                                                                       |                   |                    |                 |
| - <b>B</b>     |    | Show 1 | o o entrie | es        |                            |         |                              |               |                                                                                       |                   | Search:            |                 |
|                | ۲. | No     | *          | NISN      | Nama                       | Jenis H | Tempat, ++<br>Tanggal Lahir  | Anak ++<br>Ke | Alamat                                                                                | Nama Ayah         | Nama Ibu           | Aksi            |
|                | <  | 41     | 12352      | 106656628 | ALIF SEPTIAN ABDUHU        | L       | JAMBI, 24-Sep-2010           | 1             | JI. Langit Biru RT. 2 RW.0<br>Kel.Desa/Kel. Tanjung Sari<br>Kec.Kec. Jambi Timur      | MULYADI           | SRI REJEKI         | ⊖ Cetak         |
|                |    | 42     | 12661      | 122543544 | ALIVIA HUMAYROH            | р       | JAMBI, 09-Mar-2012           | 1             |                                                                                       | ARDIANSYAH        | RUSMINI            | 🖨 Cetak         |
|                |    | 43     | 12424      | 116263154 | ALIVIA OKTAVIANI           | p       | MUARO JAMBI, 10-<br>Oct-2011 | 2             | DATUK PANGLIMO SUTO RT. 2<br>RW.0 Kel.KUNANGAN Kec.Kec.<br>Taman Rajo                 | AHMAD KARTOBI     | RTS ROSMINI        | 🖨 Cetak 🛛 🖉 🖢   |
|                |    | 44     | 12491      | 128124269 | Aliya Anggraini            | P       | Jambi, 19-Jan-2012           | 1             | Jl. Prabu Siliwangi RT. 14 RW.0<br>Kel.Kasang Jaya Kec.Kec. Jambi<br>Timur            | Jariono           | Leti Marlina       | 🕀 Cetak 🛛 🖾 🖢   |
|                |    | 45     | 12380      | 106318172 | ALIYAH ZHIFANNA            | P       | PALEMBANG, 03-<br>Mar-2010   | 1             | ORANG KAYO HITAM RT. 11 RW.0<br>Kel.Desa/Kel. Sulan Jana<br>Kec.Kec. Jambi Timur      | HERIANTO          | EVA MAYA SARI      | 🕀 Cetak   🗭   🛢 |
|                |    | 46     | 12353      | 102990480 | Alkhana Eryan<br>Hermawan  | L       | Jambi, 26-Oct-2010           | 2             | Jl. Prabu Siliwangi RT. 22 RW.0<br>Kel.Desa/Kel. Tanjung Sari<br>Kec.Kec. Jambi Timur | Erwin Hermawan    | Mutyani Duha       | 🖶 Cetak 🛛 🔀 🖢   |
|                |    | 47     | 12381      | 107676642 | Almayra Qory<br>Zulkarnadi | P       | Jambi, 25-Apr-2010           | 1             | Jl. Amangkurat RT. 28 RW.0<br>Kel.Desa/Kel. Tanjung Pinang<br>Kec.Kec. Jambi Timur    | M. Oki Zulkarnadi | Malia Puspita Revi | ⊖ Cetak   🕼   🛢 |
|                |    | 48     | 12005      | 88659048  | Alvarechi Carera           | Р       | JAMBI, 07-Dec-2008           | 2             | JL. PRABU SILIWANGI RT. 11                                                            | YAN FARAKA        | SITI FATIMAH       | - Cetak         |

#### Gambar 5.1 Halaman Data Siswa

#### 2. Halaman Data Kelas

Halaman data kelas merupakan halaman yang digunakan oleh admin untuk mengelola data kelas seperti menambah, mengubah dan menghapus Kelas. Gambar 5.2 merupakan hasil implementasi dari rancangan pada gambar 4.37.

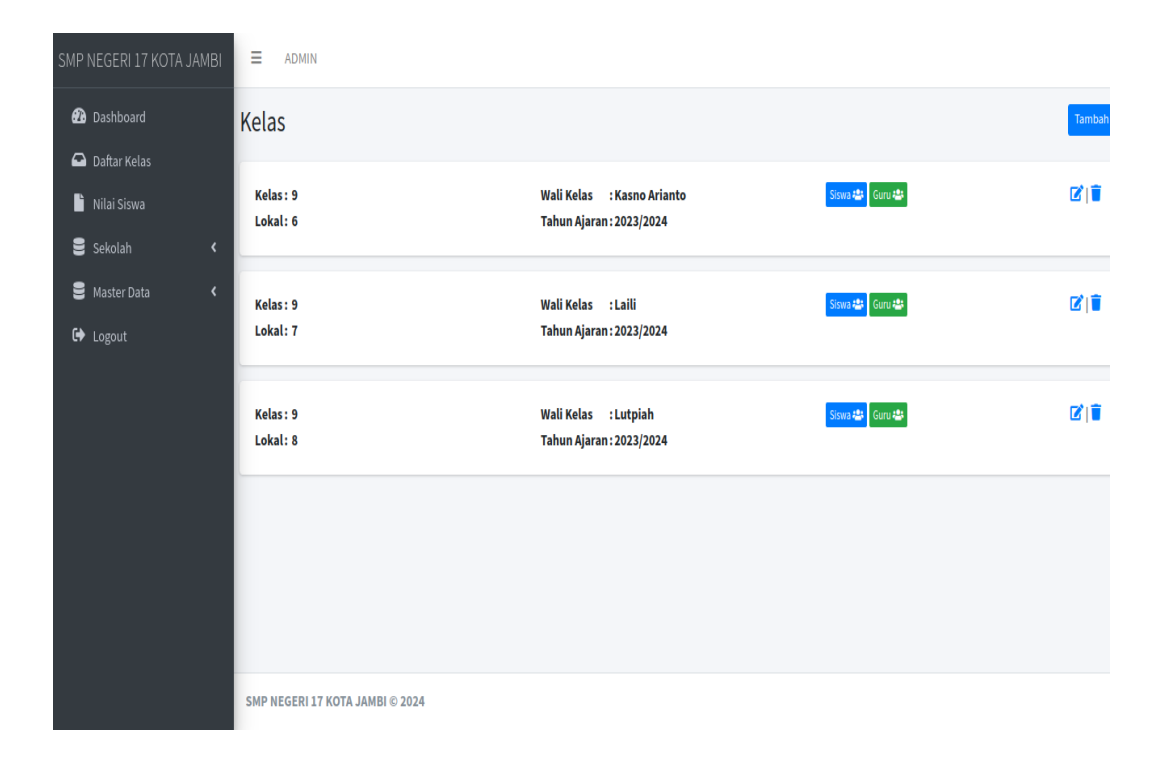

Gambar 5.2 Halaman Data Kelas

# 3. Halaman Data Administrator

Halaman data administrator merupakan halaman yang digunakan oleh admin untuk mengubah dan menghapus data administrator. Gambar 5.3 merupakan hasil implementasi dari rancangan pada gambar 4.38.

| SMP NEGERI 17 KOTA JAMBI | ≡ admin                         |        |
|--------------------------|---------------------------------|--------|
| 🔁 Dashboard              | Admin                           | Tambat |
| 🖨 Daftar Kelas           |                                 |        |
| 🗎 Nilai Siswa            | No Username                     | Aksi   |
| 🛢 Sekolah 🛛 🖌            | 1 admin                         | 21     |
| 🛢 Master Data 🛛 🖌        |                                 |        |
| C Logout                 |                                 |        |
|                          | SMP NEGERI 17 KOTA JAMBI © 2024 |        |

Gambar 5.3 Halaman Data Administrator

## 4. Halaman Data Tahun Ajaran

Halaman data ajaran merupakan halaman yang digunakan oleh admin untuk mengubah dan menghapus data tahun ajaran. Gambar 5.4 merupakan hasil implementasi dari rancangan pada gambar 4.39.

| SMP NEGERI 17 KOTA JAMBI | ■ ADMIN               |              |         |                 |  |  |  |
|--------------------------|-----------------------|--------------|---------|-----------------|--|--|--|
| 🕜 Dashboard              | Tahun Ajaran          |              |         | Tambah          |  |  |  |
| 🖴 Daftar Kelas           |                       |              |         |                 |  |  |  |
| 🗋 Nilai Siswa            | Show 10 ¢ entri       | 85           | Search: |                 |  |  |  |
| 🛢 Sekolah 🛛 🖌            | No ♠ Tahun            | *            | Status  | n↓ Aksi n↓      |  |  |  |
| 🛢 Master Data 🛛 🖌        | 1 2023/20             | 24           | Aktif   | ⊠` ∎            |  |  |  |
| 🕞 Logout                 | 2 2022/20             | 23           | Tidak   |                 |  |  |  |
|                          | Showing 1 to 3 of 3 o | ntries       |         | Previous 1 Next |  |  |  |
|                          | SMP NEGERI 17 KOTA    | JAMBI © 2024 |         |                 |  |  |  |

Gambar 5.4 Halaman Data Tahun Ajaran

# 5. Halaman Data Guru

Halaman data guru merupakan halaman yang digunakan oleh admin untuk mengubah dan menghapus data guru. Gambar 5.5 merupakan hasil implementasi dari rancangan pada gambar 4.40.

| SMP NEGERI 17 KOTA JAMBI   | =    | ADMIN                     |                  |                    |                              |                                                                                             |              |                     |
|----------------------------|------|---------------------------|------------------|--------------------|------------------------------|---------------------------------------------------------------------------------------------|--------------|---------------------|
| 🔁 Dashboard                | Guru |                           |                  |                    |                              |                                                                                             |              | Tambah              |
| 🖴 Daftar Kelas             |      |                           |                  |                    |                              |                                                                                             |              |                     |
| 🗎 Nilai Siswa              | Show | 10 ¢ entries              |                  |                    |                              | Search:                                                                                     |              |                     |
| 🛢 Sekolah 🛛 ⊀              | No   | t∿ ∿<br>Nama              | NIK/NUPTK        | Jenis 🗠<br>Kelamin | ∾<br>Tempat Tanggal Lahir    | Alamat                                                                                      | ∾<br>No Telp | Aksi                |
| 🛢 Master Data 🛛 🖌          | 31   | Muswendi                  | 1571071807680041 | L                  | Solok, 18-Jul-1968           | Perum Kota Baru Kenali Indah 30/0 Kel.Kenali Besar KecKec. Kota Baru                        | 81368633762  | 21                  |
| 😝 Logout                   | 32   | Nurdianis                 | 1571026411640081 | Р                  | Padang, 24-Nov-1964          | JI. A. Muis 11/0 Kel.Lingkar Selatan KecKec. Jambi Selatan                                  | 81274567870  | 21                  |
| -                          | 33   | Rina Mayasari             | 1571034603860001 | Р                  | Jambi, 06-Mar-1986           | JI. Rang Kayo Pingai No 61 24/7 Kel.Talang Banjar KecKec. Jambi Timur                       | 85266065901  | <b>B</b> , <b>1</b> |
|                            | 34   | Sahat Siagian             | 1505012002730002 | L                  | SIGALAGALA, 20-Feb-1973      | DUSUN KOTA GRAHA AUR DURI 15/0 Kel.MENDALO DARAT KecKec. Jambi<br>Luar Kota                 | 81274091661  | 61                  |
|                            | 35   | Siti Padilah              | 1571076605830081 | Р                  | Jambi, 26-May-1983           | Jl. Ibrahim Ripin Komp. Putri Mayang 17/0 Kel.Paal lima KecKec. Kota<br>Baru                | 82372562656  | C)                  |
|                            | 36   | Sri Andriani              | 1571026009640001 | P                  | Jambi, 20-Sep-1964           | JI. A. Tarmidzi Kadir 21 8/3 Kel.Pakuan Baru KecKec. Jambi Selatan                          | 82249742104  | C   🗑               |
|                            | 37   | Suardi                    | 1571070405640001 | L                  | Kamp.Pinang, 04-May-<br>1964 | JI.Pertdabas No 19 22/6 Kel.Kenali Asam Atas KecKec. Kota Baru                              | 81366147646  | C) 🛢                |
|                            | 38   | Sujarwati Ningsih         | 1571085306690001 | P                  | Painan, 13-Jun-1969          | Jl. Marsda Surya Dharma Perum Bumi Sederhana 3/1 Kel.Kenali Asam<br>Bawah KecKec. Kota Baru | 81366101547  | 61                  |
|                            | 39   | Sustya Muniarni           | 1571077005720061 | P                  | Bukittinggi, 30-May-1972     | Perum. Purnama Asri Blok A6-49 13/0 Kel.Suka Karya KecKec. Kota Baru                        | 8127353221   | 21                  |
|                            | 40   | Tri Haryanto<br>Wibowo    | 1571070301870122 | L                  | Cilacap, 03-Jan-1987         | JI.Abadi 9/0 Kel.Kenali Besar KecKec. Kota Baru                                             | 82176530262  | 61                  |
| localhost:8000/admin/guru# | Show | ing 31 to 40 of 46 entrie | s                |                    |                              | Previous 1                                                                                  | 2 3 4        | 5 Next              |

#### Gambar 5.5 Halaman Data Guru

6. Halaman Data Mata Pelajaran

Halaman data Mata Pelajaran merupakan halaman yang digunakan oleh admin untuk mengubah dan menghapus data Mata Pelajaran. Gambar 5.6 merupakan hasil implementasi dari rancangan pada gambar 4.41.

| SMP1 | NEGERI 17 KOTA JAN          | мві | ≡     | ADMI     | N                   |                                             |      |              |        |
|------|-----------------------------|-----|-------|----------|---------------------|---------------------------------------------|------|--------------|--------|
| Ð    |                             | M   | lata  | Pel      | ajaran              |                                             |      |              | Tambah |
|      | Daftar Kelas<br>Nilai Siswa | T   | Show  | 10       | entries             | Search:                                     |      |              |        |
| 8    |                             | ۲.  | No    | ^↓       | Kode 🚸              | Nama                                        | ∾ Ak | si           | ^∿-    |
| 8    |                             | ۲.  | 1     |          | B_Ind               | Bahasa Indonesia                            | Ø    | 1            |        |
| (a)  |                             |     | 2     |          | B_Ing               | Bahasa Inggris                              | Z    | 1            |        |
|      | Logout                      |     | 3     |          | INF                 | Informatika                                 | Z    | 1            |        |
|      |                             |     | 4     |          | IPA                 | Ilmu Penetahuan Alam                        | Ø    | 1            |        |
|      |                             |     | 5 IPS |          | IPS                 | Ilmu Pengetahuan Sosial                     | Ø    | <b>B</b>   🗐 |        |
|      |                             |     | 6     |          | МТК                 | Matematika                                  | Ø    | 1            |        |
|      |                             |     | 7     | 7 PAI    |                     | Pendidikan Agama Islam dan Budi Pekerti     | Ø    | 1            |        |
|      |                             |     | 8     |          | РЈОК                | Pendidikan Jasmani, Olahraga, dan Kesehatan | Ø    | 1            |        |
|      |                             |     | 9     |          | Pkn                 | Pendidikan Pancasila                        | Ø    | 1            |        |
|      |                             |     | 10    |          | SENBUD              | Seni dan Budaya                             | Ø    | 1            |        |
|      |                             |     | Show  | ring 1 t | to 10 of 10 entries | Previe                                      | ous  | 1 N          | Next   |

Gambar 5.6 Halaman Data Mata Pelajaran

# 5.1.2 Implementasi Tampilan Input

Tampilan input merupakan suatu cara masukan data, dimana akan dibutuhkan dalam proses penghasilan laporan (*output*). Adapun bentuk tampilan input tersebut adalah sebagai berikut :

1. Form login

Halaman login ditujukan untuk siswa, guru dan admin yang akan mengakses halaman menu masing-masing. Gambar 5.7 merupakan hasil implementasi dari rancangan pada gambar 4.42.

| AIVIDI      |                                |
|-------------|--------------------------------|
| Aasukan use | rname dan password untuk logir |
| Username    |                                |
| Username    |                                |
| Password    |                                |
| Password    |                                |

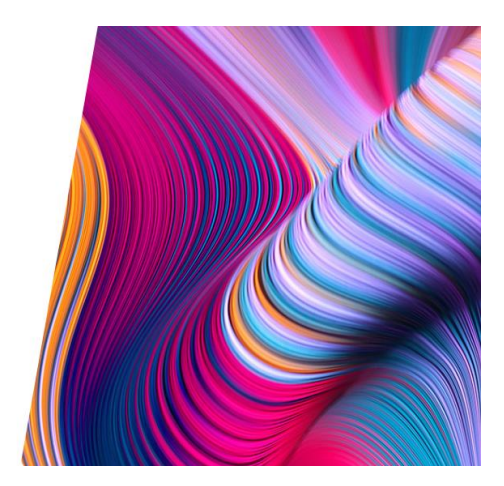

#### Gambar 5.7 Form Login Admin

2. Form Data Siswa

Tampilan form data siswa merupakan tampilan form yang digunakan untuk menambah data siswa. Gambar 5.8 merupakan hasil implementasi dari rancangan pada gambar 4.43.

| SMP NEGERI 17 KOTA | JAMBI | ≡ admin               |               |   |                                         |
|--------------------|-------|-----------------------|---------------|---|-----------------------------------------|
| 孢 Dashboard        | · · · | Tambah Siswa          |               |   | Kembali                                 |
| 🖸 Daftar Kelas     |       | Nama                  |               |   | Nama Ayah                               |
| Sekolah            | <     | Nama                  |               |   | Nama Ayah                               |
| 🛢 Master Data      | ۲     | NIS                   | NISN          |   | Na Please fill out this field. Nama Ibu |
| 🕞 Logout           |       | Tempat Lahir          | Tanggal Lahir |   | Alamat Orang Tua                        |
|                    |       | Tempat Lahir          | mm/dd/yyyy    |   | Alamat Orang Tua                        |
|                    |       | Jenis Kelamin         |               |   | Pekerjaan Ayah                          |
|                    |       | Pilih Jenis Kelamin   |               | ~ | Pekerjaan Ayah                          |
|                    |       | Status Dalam Keluarga | Anak ke       |   | Pekerjaan Ibu                           |
|                    |       | Status Siswa          | Anak ke       |   | Pekerjaan Ibu                           |
|                    |       | Alamat Siswa          |               |   | Nama Wali                               |
|                    |       | Alamat                |               |   | Nama Wali                               |
|                    |       | No Telp               |               |   | Pekerjaan Wali                          |
|                    |       | No Telp               |               |   | Pekerjaan Wali                          |

# Gambar 5.8 Form Data Siswa

# 3. Form data Kelas

Tampilan form data kelas merupakan tampilan form yang digunakan untuk menambah data-data kelas. Gambar 5.9 merupakan hasil implementasi dari rancangan pada gambar 4.44.

| SMP NEGERI 17 KOTA JAMBI | ≡ admin                         |
|--------------------------|---------------------------------|
| 🚱 Dashboard              | Tambah Kelas Kembai             |
| 🖴 Daftar Kelas           | Kalar                           |
| 🗎 Nilai Siswa            | Pilih Kelas                     |
| 🛢 Sekolah 🛛 🖌            | Wali Kelas                      |
| 🛢 Master Data <          | AAN YUDHA NUGRAHA               |
| 🖙 Logout                 | Lokal                           |
|                          | Pilih Lokat                     |
|                          | Tahun Ajaran                    |
|                          | 2023/2024                       |
|                          | Singan                          |
|                          |                                 |
|                          |                                 |
|                          | SUD NECEDI 17 YOTA JANDI © 2024 |

#### Gambar 5.10 Form Data Kelas

4. Form Data Guru

Tampilan form data guru merupakan tampilan form yang digunakan untuk menambah data

guru. Gambar 5.10 merupakan hasil implementasi dari rancangan pada gambar 4.45.

| SMP N        | 1BI | ■ ADMIN                         |               |   |              |        |
|--------------|-----|---------------------------------|---------------|---|--------------|--------|
| <b>62a</b> D | Т   | ambah Guru                      |               |   |              | Kembal |
| Ω 0          |     | NIK                             |               |   | Agama        |        |
| N 🎽          |     | NIP                             |               |   | Plih         | ~      |
| <b>8</b> s   | <   | Nama                            |               |   | Alamat       |        |
| € №          | <   | Nama                            |               |   | Alamat       |        |
| G) L         |     | NIP                             | NUPTK         |   | No Telp / Wa |        |
|              |     | NIP                             | NUPTK         |   | No Telp      |        |
|              |     | Status Pegawai                  |               |   | Email        |        |
|              |     | Pilih                           |               | ~ | Email        |        |
|              |     | Tempat Lahir                    | Tanggal Lahir |   | Password     |        |
|              |     | Tempat Lahir                    | mm/dd/yyyy    | ו | Password     |        |
|              |     | Simpan                          |               |   |              |        |
|              |     |                                 |               |   |              |        |
|              |     | SMP NEGERI 17 KOTA JAMBI © 2024 |               |   |              |        |

#### Gambar 5.10 Form Data Guru

5. Form Data Tahun Ajaran

Tampilan form data tahun ajaran merupakan tampilan form yang digunakan untuk menambah data-data tahun ajaran. Gambar 5.11 merupakan hasil implementasi dari rancangan pada gambar 4.46.

| SMP NEGERI 17 KOTA JAM          | MBI = ADMIN                     |         |
|---------------------------------|---------------------------------|---------|
| 🔁 Dashboard                     | Tambah Tahun Ajaran             | Kembali |
| 🗠 Daftar Kelas<br>🗎 Nilai Siswa | Tahun Ajaran                    |         |
| 🛢 Sekolah                       | C Tahun Ajaran Status           |         |
| S Master Data                   | < Plih V                        |         |
|                                 | Singan                          |         |
|                                 | SMP NEGERI 17 KOTA JAMBI © 2024 |         |

# Gambar 5.11 Form Data Tahun Ajaran

# 6. Form Data Admin

Tampilan form data admin merupakan tampilan form yang digunakan untuk menambah data-data admin. Gambar 5.12 merupakan hasil implementasi dari rancangan pada gambar

4.47.

|   | ∃ ADMIN            |
|---|--------------------|
| മ | Tambah Admin Kemba |
| - | litername          |
|   | Username           |
| 8 | Password           |
| 8 | Password           |
| • | Simpan             |
|   |                    |

Gambar 5.12 Form Data Admin

7. Form Data Mata Pelajaran

Tampilan form data mata pelajaran merupakan tampilan form yang digunakan untuk menambah data-data mata pelajaran. Gambar 5.13 merupakan hasil implementasi dari rancangan pada gambar 4.48.

| SMP NEGERI 17 KOTA JAMBI   | ≡ admin                         |
|----------------------------|---------------------------------|
| 🙆 Dashboard                | Tambah Mata Pelajaran Kembal    |
| 🖸 Daftar Kelas             | Kode                            |
| =<br>Sekolah <             | Kode<br>Mata Pelajaran          |
| 🛢 Master Data 🖌 🖌          | Mata Pelajaran                  |
| 🗭 Logout                   | Smgan                           |
|                            |                                 |
|                            |                                 |
|                            |                                 |
|                            |                                 |
| localhost:8000/admin/mapel | SMP NEGERI 17 KOTA JAMBI © 2024 |

# Gambar 5.13 Form Data Mata Pelajaran **5.2 PENGUJIAN SISTEM**

Pengujian sistem digunakan untuk memastikan bahwa perangkat lunak yang telah dibuat telah selesai desainnya dan semua fungsi dapat dipergunakan dengan baik tanpa ada kesalahan. Pengujian terhadap sistem yang dibangun menggunakan *black box testing* dengan tujuan untuk menemukan *bug* pada produksi sistem. Pengujian *black box* adalah metode yang dapat digunakan untuk menguji sistem yang hanya membutuhkan batas bawah dan atas dari data yang diharapkan, dimana perkiraan jumlah data dapat dipenuhi harus dan batas atas dan bawah terpenuhi.

# 5.2.1 Pengujian Form Menu Login

Pengujian menu login digunakan untuk memastikan bahwa form menu *Login* telah dapat digunakan dengan baik dan sesuai dengan fungsinya.

| Modul       | Prosedur  | Masukan    | Keluaran   | Hasil yang | Kesimpulan |
|-------------|-----------|------------|------------|------------|------------|
| yang diuji  | pengujian |            | yang       | didapat    |            |
|             |           |            | diharapkan |            |            |
| Pendaftaran | - Pilih   | Input Data | Data       | Data       | Baik       |
| Konsumen    | menu      | lengkap    | berhasil   | berhasil   |            |
| (berhasil)  | daftar    | dan benar  | ditambah   | ditambah   |            |
|             | - Input   |            | dan        | dan        |            |
|             | Data      |            | tampilkan  | tampilkan  |            |
|             | lengkap   |            | pesan      | pesan      |            |
|             | dan benar |            | "Berhasil  | "Berhasil  |            |
|             |           |            | melakukan  | melakukan  |            |

#### Tabel 5.1 Tabel Pengujian Login

| Modul       | Prosedur  | Masukan    | Keluaran     | Hasil yang   | Kesimpulan |
|-------------|-----------|------------|--------------|--------------|------------|
| yang diuji  | pengujian |            | yang         | didapat      |            |
|             |           |            | diharapkan   |              |            |
|             | - Klik    |            | pendaftaran, | pendaftaran, |            |
|             | Simpan    |            | silahkan     | silahkan     |            |
|             |           |            | login        | login        |            |
| Pendaftaran | - Pilih   | Input Data | Data gagal   | Data gagal   | Baik       |
| Konsumen    | menu      | notelp     | ditambah     | ditambah     |            |
| (gagal)     | daftar    | dengan     | dan          | dan          |            |
|             | - Input   | huruf      | Tampilkan    | Tampilkan    |            |
|             | Data      |            | pesan "No    | pesan "No    |            |
|             | notelp    |            | Telp harus   | Telp harus   |            |
|             | dengan    |            | angka"       | angka"       |            |
|             | huruf     |            |              |              |            |
|             | - Klik    |            |              |              |            |
|             | Simpan    |            |              |              |            |
| Pendaftaran | - Pilih   | Input Data | Data gagal   | Data gagal   | Baik       |
| Konsumen    | menu      | notelp     | ditambah     | ditambah     |            |
| (gagal)     | daftar    | dengan     | dan          | dan          |            |
|             | - Input   | huruf      | Tampilkan    | Tampilkan    |            |
|             | Data nik  |            | pesan "NIK   | pesan "NIK   |            |
|             | dengan    |            | harus        | harus        |            |
|             | huruf     |            | angka"       | angka"       |            |
|             | - Klik    |            |              |              |            |
|             | Simpan    |            |              |              |            |
| Pendaftaran | - Pilih   | Input Data | Data gagal   | Data gagal   | Baik       |
| Konsumen    | menu      | username   | ditambah     | ditambah     |            |
| (gagal)     | daftar    | yang sama  | dan          | dan          |            |
|             | - Input   | dengan     | Tampilkan    | Tampilkan    |            |
|             | Data      | konsumen   | pesan        | pesan        |            |
|             | username  | vang lain  | "Username    | "Username    |            |
|             | yang      |            | sudah        | sudah        |            |
|             | sama      |            | digunakan"   | digunakan"   |            |
|             | dengan    |            |              |              |            |
|             | konsumen  |            |              |              |            |
|             | yang lain |            |              |              |            |
|             | - Klik    |            |              |              |            |
|             | Simpan    |            |              |              |            |

# 5.2.2 Pengujian Form Menu Data Admin

Pengujian menu data admin digunakan untuk memastikan bahwa form menu admin telah dapat digunakan dengan baik dan sesuai dengan fungsinya. Adapun inputan yang terdapat di dalam form admin yaitu nama, *username*, *password* dan status.

| Modul      | Prosedur   | Masukan    | Keluaran       | Hasil yang   | Kesimpulan |
|------------|------------|------------|----------------|--------------|------------|
| yang       | pengujian  |            | yang           | didapat      |            |
| diuji      |            |            | diharapkan     |              |            |
| Login      | - Masukkan | Username   | Admin berhasil | Admin        | Baik       |
| Admin      | username   | dan        | login dan      | berhasil     |            |
| (berhasil) | dan        | password   | tampil halaman | login dan    |            |
|            | password   | yang       | utama          | tampil       |            |
|            | admin      | sesuai     |                | halaman      |            |
|            | secara     | dengan     |                | utama        |            |
|            | benar      | database   |                |              |            |
| Login      | - Masukkan | Username   | Admin gagal    | Admin        | Baik       |
| Admin      | username   | dan        | login dan      | gagal login  |            |
| (gagal)    | dan        | Password   | tampil pesan   | dan tampil   |            |
|            | password   | yang tidak | "Maaf anda     | pesan        |            |
|            | admin      | sesuai     | gagal login"   | "Maaf anda   |            |
|            | yang       | dengan     |                | gagal login" |            |
|            | salah dan  | database   |                |              |            |
|            | belum      |            |                |              |            |
|            | terdaftar  |            |                |              |            |
|            | dalam      |            |                |              |            |
|            | database   |            |                |              |            |

Tabel 5.2 Tabel Pengujian Mengelola Data Admin

# 5.2.3 Pengujian Form Data Siswa

Pengujian menu data siswa digunakan untuk memastikan bahwa form menu siswa telah

dapat digunakan dengan baik dan sesuai dengan fungsinya.

| Modul                                 | Prosedur                                                                                                    | Masukan                        | Keluaran                                                                                    | Hasil                                                                                   | Kesimpulan |
|---------------------------------------|----------------------------------------------------------------------------------------------------|--------------------------------|---------------------------------------------------------------------------------------------|-----------------------------------------------------------------------------------------|------------|
| yang<br>diuji                         | pengujian                                                                                                    |                                | yang<br>diharapkan                                                                          | yang<br>didapat                                                                         |            |
| Tambah<br>Data<br>Siswa<br>(berhasil) | <ul> <li>Pilih menu<br/>data Siswa</li> <li>Klik<br/>Tambah</li> <li>Input Data</li> <li>Klik<br/>Simpan</li> </ul> | Input data<br>lengkap          | Data<br>berhasil<br>ditambah<br>dan<br>tampilkan<br>pesan "<br>Berhasil<br>simpan<br>Siswa" | Data<br>berhasil<br>ditambah<br>dan<br>tampilkan<br>pesan "<br>Data telah<br>tersimpan" | Baik       |
| Tambah<br>Data<br>Siswa<br>(gagal)    | <ul> <li>Pilih menu<br/>data Siswa</li> <li>Klik<br/>Tambah</li> <li>Klik<br/>Simpan</li> </ul>                     | Input data<br>tidak<br>lengkap | Data gagal<br>ditambah<br>dan<br>Tampilkan<br>pesan "                                       | Data gagal<br>ditambah<br>dan<br>Tampilkan<br>pesan "                                   | Baik       |

Tabel 5.3 Tabel Pengujian Mengelola Data Siswa

| Modul      | Prosedur     | Masukan    | Keluaran            | Hasil              | Kesimpulan |
|------------|--------------|------------|---------------------|--------------------|------------|
| yang       | pengujian    |            | yang                | yang               |            |
| diuji      |              |            | diharapkan          | didapat            |            |
|            |              |            | Data gagal          | Data gagal         |            |
|            |              |            | disimpan"           | disimpan"          |            |
|            |              |            |                     |                    |            |
| Edit Data  | - Pilih menu | Input data | Data                | Data               | Baik       |
| Siswa      | data Siswa   | lengkap    | berhasil            | berhasil           |            |
| (berhasil) | - Pilih      |            | diubah dan          | diubah dan         |            |
|            | record       |            | Tampilkan           | Tampilkan          |            |
|            | - Klik Edit  |            | pesan               | pesan              |            |
|            | - Input Data |            | "Berhasil           | "Berhasil          |            |
|            | - Klik Ubah  |            | ubah Siswa"         | ubah               |            |
|            |              |            |                     | Siswa"             |            |
| Edit Data  | - Pilih menu | Input data | Data gagal          | Data gagal         | Baik       |
| Siswa      | data Siswa   | tidak      | diubah dan          | diubah dan         |            |
| (gagal)    | - Pilih      | lengkap    | Tampilkan           | Tampilkan          |            |
|            | record       |            | pesan " Data        | pesan "            |            |
|            | - Klik Edit  |            | gagal               | Data gagal         |            |
|            | - Kosongkan  |            | diubah"             | diubah"            |            |
|            | field        |            |                     |                    |            |
|            | Klik Ubah    |            |                     |                    |            |
| Honey      | Dilih        |            | Data                | Data               | Delle      |
| Hapus      | - Pillin     | -          | Dala                | Dala               | Баік       |
| Data       | Sigure yong  |            | dihanya dan         | dihamua            |            |
| Siswa      | Siswa yang   |            | dinapus dan         | dinapus            |            |
| (bernasii) | akan         |            | Deser               |                    |            |
|            | Ulily hopes  |            | Pesan               | Decer              |            |
|            | - KIIK napus |            | DallWa<br>"Dorhogil | Pesan              |            |
|            |              |            | Bernasii            | Banwa<br>"Darbagil |            |
|            |              |            | napus               | Bernasii           |            |
|            |              |            | Siswa               | napus              |            |
|            |              |            |                     | Siswa"             |            |

# 5.2.4 Pengujian Form Menu Guru

Pengujian menu data Guru digunakan untuk memastikan bahwa form menu Guru telah

dapat digunakan dengan baik dan sesuai dengan fungsinya.

| Tabel 5.4 Tabel Pengu | ian Mengelola Data G | uru |
|-----------------------|----------------------|-----|
|-----------------------|----------------------|-----|

| Modul      | Prosedur            | Masukan               | Keluaran       | Hasil               | Kesimpulan |
|------------|---------------------|-----------------------|----------------|---------------------|------------|
| yang       | pengujian           |                       | yang           | yang                |            |
| diuji      | D.1.11              | <b>T</b> . <b>1</b> . | diharapkan     | didapat             |            |
| Tambah     | - Pilih menu        | Input data            | Data           | Data                | Baik       |
| Data       | - Klik              | тепукар               | ditambah       | ditambah            |            |
| (berhasil) | Tambah              |                       | dan            | dan                 |            |
| (ournush)  | - Input Data        |                       | tampilkan      | tampilkan           |            |
|            | - Klik              |                       | pesan "        | pesan "             |            |
|            | Simpan              |                       | Berhasil       | Data telah          |            |
|            |                     |                       | simpan         | tersimpan"          |            |
|            |                     |                       | Guru"          |                     |            |
| Tambah     | - Pilih menu        | Input data            | Data gagal     | Data gagal          | Baik       |
| Data       | data Guru           | tidak                 | ditambah       | ditambah            |            |
| Guru       | - Klik              | lengkap               | dan            | dan                 |            |
| (gagal)    | Tambah              |                       | Tampilkan      | Tampilkan           |            |
|            | - Klik              |                       | pesan "        | pesan "             |            |
|            | Simpan              |                       | Data gagai     | Data gagai          |            |
|            |                     |                       | dishipan       | uisiinpan           |            |
| Edit Data  | - Pilih menu        | Input data            | Data           | Data                | Baik       |
| Guru       | data Guru           | lengkap               | berhasil       | berhasil            |            |
| (berhasil) | - Pilih             |                       | diubah dan     | diubah dan          |            |
|            | record<br>Klik Edit |                       | Tampilkan      | Tampilkan           |            |
|            | - Input Data        |                       | "Berhasil      | "Berhasil           |            |
|            | - Klik Ubah         |                       | ubah Guru"     | ubah                |            |
|            |                     |                       |                | Guru"               |            |
| Edit Data  | - Pilih menu        | Input data            | Data gagal     | Data gagal          | Baik       |
| Guru       | data Guru           | tidak                 | diubah dan     | diubah dan          |            |
| (gagal)    | - Pilin<br>record   | lengkap               | Tampilkan      | Tampilkan           |            |
|            | - Klik Edit         |                       | pesan Data     | pesan<br>Data gagal |            |
|            | - Kosongkan         |                       | diubah"        | diubah"             |            |
|            | field               |                       | uluouli        | uluouli             |            |
|            | Klik Ubah           |                       |                |                     |            |
| Hapus      | - Pilih             | -                     | Data           | Data                | Baik       |
| Data       | record data         |                       | berhasil       | berhasil            |            |
| Guru       | Guru yang           |                       | dihapus dan    | dihapus             |            |
| (berhasil) | akan                |                       | tampilkan      | dan<br>tomnillion   |            |
|            | - Klik hapus        |                       | resan<br>Bahwa | tampiikan<br>Pesan  |            |
|            | - isiik liapus      |                       | "Berhasil      | Bahwa               |            |
|            |                     |                       | hapus Guru"    | "Berhasil           |            |
|            |                     |                       |                | hapus               |            |
|            |                     |                       |                | Guru"               |            |

# 5.2.5 Pengujian Form Menu Mata Pelajaran

Pengujian menu data mata pelajaran digunakan untuk memastikan bahwa form menu

mata pelajaran telah dapat digunakan dengan baik dan sesuai dengan fungsinya.

| Modul                                                      | Prosedur                                                                                                    | Masukan                        | Keluaran                                                                                                    | Hasil                                                                                              | Kesimpulan |
|------------------------------------------------------------|----------------------------------------------------------------------------------------------------|--------------------------------|----------------------------------------------------------------------------------------------------|----------------------------------------------------------------------------------------------------|------------|
| yang                                                       | pengujian                                                                                                    |                                | yang                                                                                                    | yang                                                                                               |            |
| diuji<br>Tambah<br>Data<br>Mata<br>pelajaran<br>(berhasil) | <ul> <li>Pilih menu<br/>data Mata<br/>pelajaran</li> <li>Klik<br/>Tambah</li> <li>Input Data</li> <li>Klik<br/>Simpan</li> </ul>                   | Input data<br>lengkap          | diharapkan<br>Data<br>berhasil<br>ditambah<br>dan<br>tampilkan<br>pesan "<br>Berhasil<br>simpan<br>Mata<br>pelajaran" | didapat<br>Data<br>berhasil<br>ditambah<br>dan<br>tampilkan<br>pesan "<br>Data telah<br>tersimpan" | Baik       |
| Tambah<br>Data<br>Mata<br>pelajaran<br>(gagal)             | <ul> <li>Pilih menu<br/>data Mata<br/>pelajaran</li> <li>Klik<br/>Tambah</li> <li>Klik<br/>Simpan</li> </ul>                                       | Input data<br>tidak<br>lengkap | Data gagal<br>ditambah<br>dan<br>Tampilkan<br>pesan "<br>Data gagal<br>disimpan"                                      | Data gagal<br>ditambah<br>dan<br>Tampilkan<br>pesan "<br>Data gagal<br>disimpan"                   | Baik       |
| Edit Data<br>Mata<br>pelajaran<br>(berhasil)               | <ul> <li>Pilih menu<br/>data Mata<br/>pelajaran</li> <li>Pilih<br/>record</li> <li>Klik Edit</li> <li>Input Data</li> <li>Klik Ubah</li> </ul>     | Input data<br>lengkap          | Data<br>berhasil<br>diubah dan<br>Tampilkan<br>pesan<br>"Berhasil<br>ubah Mata<br>pelajaran"                          | Data<br>berhasil<br>diubah dan<br>Tampilkan<br>pesan<br>"Berhasil<br>ubah Mata<br>pelajaran"       | Baik       |
| Edit Data<br>Mata<br>pelajaran<br>(gagal)                  | <ul> <li>Pilih menu<br/>data Mata<br/>pelajaran</li> <li>Pilih<br/>record</li> <li>Klik Edit</li> <li>Kosongkan<br/>field<br/>Klik Ubah</li> </ul> | Input data<br>tidak<br>lengkap | Data gagal<br>diubah dan<br>Tampilkan<br>pesan " Data<br>gagal<br>diubah"                                             | Data gagal<br>diubah dan<br>Tampilkan<br>pesan "<br>Data gagal<br>diubah"                          | Baik       |
| Hapus<br>Data<br>Mata                                      | - Pilih<br>record data<br>Mata                                                                                                    | -                              | Data<br>berhasil<br>dihapus dan                                                                                       | Data<br>berhasil<br>dihapus                                                                        | Baik       |

Tabel 5.5 Tabel Pengujian Mengelola Data Mata Pelajaran

| Modul      | Prosedur     | Masukan | Keluaran   | Hasil      | Kesimpulan |
|------------|--------------|---------|------------|------------|------------|
| yang       | pengujian    |         | yang       | yang       |            |
| diuji      |              |         | diharapkan | didapat    |            |
| pelajaran  | pelajaran    |         | tampilkan  | dan        |            |
| (berhasil) | yang akan    |         | Pesan      | tampilkan  |            |
|            | dihapus      |         | Bahwa      | Pesan      |            |
|            | - Klik hapus |         | "Berhasil  | Bahwa      |            |
|            |              |         | hapus Mata | "Berhasil  |            |
|            |              |         | pelajaran" | hapus      |            |
|            |              |         |            | Mata       |            |
|            |              |         |            | pelajaran" |            |

# 5.3 ANALISIS HASIL PERANGKAT LUNAK

Setelah melakukan implementasi pada sistem yang dibangun dan berbagai prosedur pengujian pada setiap modul yang ada pada sistem, kesimpulan yang didapat yaitu bahwa hasil yang diperoleh telah sesuai dengan yang diharapkan. Pada sistem lama adapun kendala yang dihadapi yaitu proses pengolahan data persediaan yang masih menggunakan cara manual, terjadinya penumpukan berkas yang mengakibatkan sulit mencari data yang diinginkan dan pelaporan akademik yang kurang efisien dan efektif.

#### 1.3.1 Kelebihan Sistem

Sistem yang dirancang memiliki kelebihan sebagai berikut :

- 1. Sistem dibangun berbasis web sehingga dapat diakses kapanpun dan dimanapun.
- 2. Guru dapat menginputkan nilai langsung ke sistem, sehingga wali kelas tidak perlu merekap secara manual.

# 5.3.2 Kekurangan Sistem

Sistem yang dirancang memiliki kekurangan sebagai berikut Sistem yang baru ini hanya dapat diolah bagi *user* yang memahami komputer, bagi *user* yang kurang memahami komputer, dirasa akan sangat sulit untuk mengolah sistem ini.